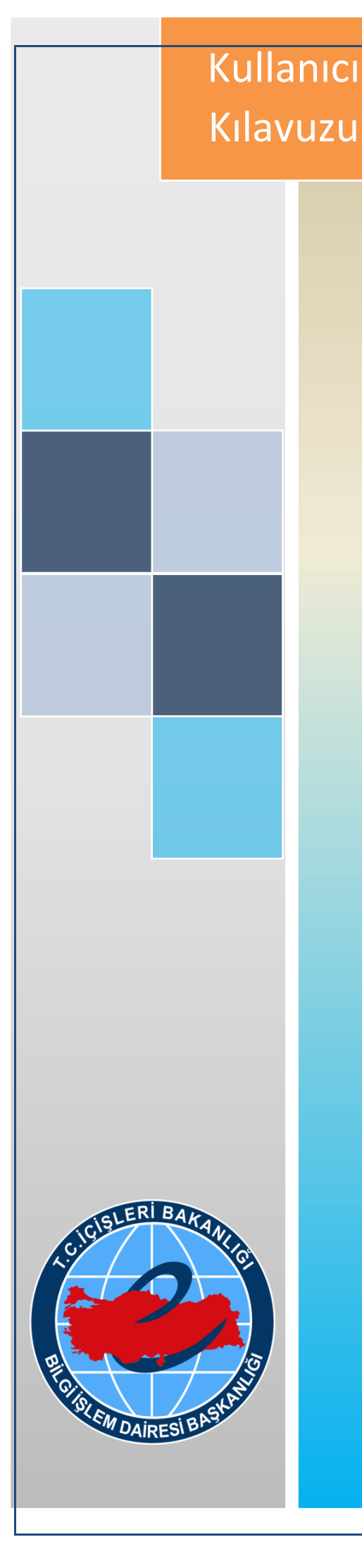

# T.C. İçişleri Bakanlığı Bilgi İşlem Dairesi Başkanlığı

# Personel Yakını Tanıtım Kartı İşlemleri (Personel)

Kasım 2017

# İçindekiler

| 1. | An  | naç                                                | 2 |
|----|-----|----------------------------------------------------|---|
| 2. | Giı | riş                                                | 2 |
| 3. | Pe  | rsonel Yakını Tanıtım Kartı Talebi                 | 3 |
| 3  | .1. | Personel Yakını Tanıtım Kartı Talep İşlemleri      | 4 |
| 3  | .2. | Tanıtım Kartı Talebinde Bulunma                    | 5 |
| 3  | .3. | Tanıtım Kartı Talebinin Takibi                     | 6 |
| 4. | Pe  | rsonel Yakını Tanıtım Kartı İptal Talebi İşlemleri | 7 |
| 4  | .1. | Tanıtım Kartı İptal Talebi Durumlarının Takibi     | 7 |

## 1. Amaç

E-İçişleri Projesi kapsamında, Bakanlığımız personel yakınlarına tanıtım kartı verilmesini ve bu işlemlerin takibinin yürütülmesini sağlamaktır.

# 2. Giriş

E-İçişleri projesine www.e-icisleri.gov.tr adresi kullanılarak,

- "Sertifikalı Giriş" ve
- "Sertifikasız Giriş"

olmak üzere iki türlü giriş yapılabilir.

Kullanıcı adı ve şifresi bulunmayan ve e-İçişleri'ne giriş yapmak isteyen personelin birimindeki Proje Yöneticisi ile irtibata geçerek kullanıcı adı ve şifre almaları gerekmektedir.

|                                                                               |                                                                                                    |                                                                                                    |                    | - a ×                                          |
|-------------------------------------------------------------------------------|----------------------------------------------------------------------------------------------------|----------------------------------------------------------------------------------------------------|--------------------|------------------------------------------------|
| By ttps://www.e-icisleri.gov.tr/YeniYetki/Login.aspx                          | ,O - A C G e-IÇIŞLERİ PROJESI                                                                                                    | 🕒 İçişleri Bakanlığı e-içişleri Pr ×                                                                                                    |                    | <u>n ★ ¤</u>                                   |
| 🔆 📴 Önerilen Siteler 👻 G Google 🎯 T.C. İçişleri Bakanlığı 🥥 e-içişleri 🚳 test | .e-içişleri                                                                                                    |                                                                                                    |                    | 🏠 🕶 🛐 👻 🖃 🗰 🕶 Sayfa 🕶 Güvenlik 🕶 Araçlar 🕶 🔞 🕶 |
|                                                                               | e-devlete ge                                                                                                    | çebilmemiz için, e-İçişl                                                                                                    | leri projesi       | Î                                              |
|                                                                               | Sertifikal Ging Hedri?                                                                                                    | obil<br>seastr.<br>madžij durumlarda<br>eri kullanus admiz ve                                                                                   | SERTİFİKALI GIRİŞ  | 2                                              |
|                                                                               | ger hig entrifika almadysansz, var olan serti<br>olmu, vog sentfika almadysansz, var olan serti<br>machig tie gerekil elmza bayorunnazi vap<br>arachig tie gerekil elmza bayorunnazi vap<br>kertifika pin koda (sigkiligi gelmensizi)<br>ferkezi internet sitesinden yapabilminiz<br>tip //www.kamaen.gov.tz | fikanızın süresi<br>junuz birmin veya<br>den proje acırınlusu<br>bilinsiniz<br>mu Sertifikasyon                                                 | Sertifikasız Giriş |                                                |
|                                                                               |                                                                                                    | Uygulama Eğitim                                                                                                    |                    |                                                |
|                                                                               | Bilgi İşi<br>(<br>Santra                                                                                                    | Sunucu : IBFS0412WEB65<br>em Dairesi Başkanlığı İletişim B<br>0(312) 417 62 88 - 0(505) 466 93 24<br>al ve diğer teleforı numaraları için tıkla | ilgileri<br>yırınz |                                                |

Sertifikalı veya sertifikasız olarak e-içişlerine giriş yapıldıktan sonra, herhangi bir ana sayfa açılış ana sayfası olarak işaretlenmediyse **Standart Ana Sayfa** açılmış olur. Farklı bir sayfa açılırsa sol üst köşeden **Modüller** menüsünden **e-İçişleri Ana Sayfa** seçilir.

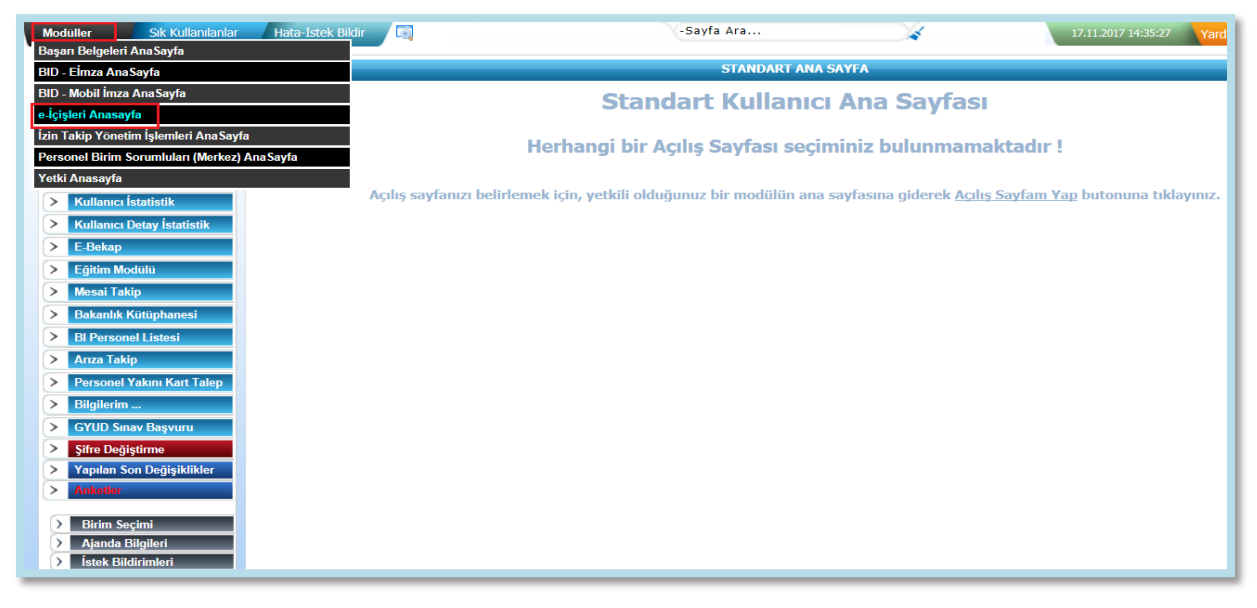

# 3. Personel Yakını Tanıtım Kartı Talebi

Bakanlığımız personelleri, eşlerine ve 15 yaşını doldurmuş olmak şartıyla çocuklarına Personel Yakını Tanıtım Kartı talebinde bulunabilirler. Söz konusu talepte bulunabilmek için Standart Ana Sayfanın sol menüsünden **Personel Yakını Kart Talep** sekmesi tıklanır.

| <b>/</b>                   |                                                                                                    |
|----------------------------|----------------------------------------------------------------------------------------------------|
| > İstatistikler            | STANDART ANA SAYFA                                                                                                    |
| > Personel Arama           | Standart Kullanıcı Ana Savfası                                                                                                  |
| > İzin İşlemleri           | Stanuart Runamer Ana Sayiasi                                                                                                    |
| > Telefon Rehberi          | Horbongi bir Acılıs Soufacı cociminiz                                                                                           |
| > Haberleşme Kodları       | hemangi bil Açılış Sayıası seçinimiz<br>bulunmamaktadır I                                                                       |
| > Mülki İdare Birimleri    | burumanakaan :                                                                                                    |
| > E-Bekap                  |                                                                                                    |
| > Eğitim Modülü            | Açılış sayfanızı belirlemek için, yetkili olduğunuz bir modulun<br>ana sayfasına giderek Açılış Sayfam Yap butonuna tıklayınız. |
| Bakanlık Kütüphanesi       |                                                                                                    |
| > Arıza Takip              |                                                                                                    |
| Personel Yakını Kart Talep |                                                                                                    |
| > Bilgilerim               |                                                                                                    |
| > GYUD Sınav Başvuru       |                                                                                                    |
| > Şifre Değiştirme         |                                                                                                    |
| Yapılan Son Değişiklikler  |                                                                                                    |
| Birim Secimi               |                                                                                                    |
| Ajanda Bilgileri           |                                                                                                    |
| > İstek Bildirimleri       |                                                                                                    |
| 🕨 Çağrı Merkezi İletişim   |                                                                                                    |
|                            |                                                                                                    |

#### 3

## 3.1. Personel Yakını Tanıtım Kartı Talep İşlemleri

Açılan "PERSONEL YAKINI TANITIM KART TALEP İŞLEMLERİ" ekranında tanıtım kartı talebinde bulunabilecek aile bireylerine ait liste ekrana gelir.

Eğer bilgiler eksik geliyor ise ya da ekrana **"Eş ve çocuk bilgisi bulunamamıştır**!" uyarısı geliyorsa **"Aile Bilgilerini KPS' den getir**" bağlantısına basılarak, aile bireyleri Kimlik Paylaşım Sisteminden otomatik olarak sorgulanarak ekrana getirilir.

|          |            |            |              | PERS              | ONEL YAKINI T | ANITIM KART TALE     | P İŞLEMLERİ |                     |         |                                                       |   |
|----------|------------|------------|--------------|-------------------|---------------|----------------------|-------------|---------------------|---------|-------------------------------------------------------|---|
|          |            |            |              |                   |               |                      |             |                     | A       | ile Bilgilerini KPS'den Getir                         | ? |
| Yakınlık | Ad Soyad   | Doğum Yeri | Doğum Tarihi | Talep Tipi        | Talep Durumu  | İptal Sebebi         | Ret Sebebi  | Ret Sebebi Açıklama | Dosyala | n                                                     |   |
| Eşi      | Beyhan +++ | YENİCE     | 15.02.1971   |                   |               |                      |             | \$                  |         | Bakanlık personeline kart<br>talebinde bulunulamaz    |   |
| Çocuğu   | Burak •••  | ANKARA     | 28.08.1999   | Kart İptal Talebi | Onaylandı     | Fotoğraf Değişikliği |             | 0                   |         | Kart Talebi                                           |   |
| Çocuğu   | Kerem +++  | ERZURUM    | 07.03.2005   |                   |               |                      |             | 0                   |         | Kart talebi için 15 yaşını<br>doldurmak gerekmektedir |   |

|          |            |            |              | PERS              | ONEL YAKINI 1 | ANITIM KART TALE     | P İŞLEMLERİ |                     |          |                                                       |   |
|----------|------------|------------|--------------|-------------------|---------------|----------------------|-------------|---------------------|----------|-------------------------------------------------------|---|
|          |            |            |              |                   |               |                      |             |                     | Aile     | Bilgilerini KPS'den Getir                             | ? |
| Yakınlık | Ad Soyad   | Doğum Yeri | Doğum Tarihi | Talep Tipi        | Talep Durumu  | İptal Sebebi         | Ret Sebebi  | Ret Sebebi Açıklama | Dosyalar |                                                       |   |
| Eşi      | Beyhan ••• | YENİCE     | 15.02.1971   |                   |               |                      |             | \$                  |          | Bakanlık personeline kart<br>talebinde bulunulamaz    |   |
| Çocuğu   | Burak •••• | ANKARA     | 28.08.1999   | Kart İptal Talebi | Onaylandı     | Fotoğraf Değişikliği |             | 0                   |          | Kart Talebi                                           |   |
| Çocuğu   | Kerem •••  | ERZURUM    | 07.03.2005   |                   |               |                      |             | \$                  |          | Kart talebi için 15 yaşını<br>doldurmak gerekmektedir |   |

- Personelin eşi ya da çocuğu Bakanlıkta çalışıyorsa, bu kişiler aile bilgilerinde gösterilir ancak isminin karşısında "Bakanlık personeline kart talebinde bulunulamaz" uyarısı gelir ve tanıtım kartı talebinde bulunulamaz.
- Personelin tanıtım kartı talebinde bulunmak istediği çocuğu 15 yaşından küçük ise bu kişiler aile bilgilerinde gösterilir ancak tanıtım kartı talebinde bulunulamaz.

## 3.2. Tanıtım Kartı Talebinde Bulunma

Personel Yakını Tanıtım Kartı talebinde bulunulacak aile bireyinin satırında bulunan butonuna tıklanır.

Kart Talebi

| Q 🏠                                   | TANITIM KARTI TALEP İŞLEMLERİ 🔍 🛱 🖨 ? 🔇                       |
|---------------------------------------|---------------------------------------------------------------|
| Talepte Bulunan Personel Ad Soyad     | Muhterem +++                                                  |
| Talep Edilen Personel Yakını Ad Soyad | Burak •••                                                     |
| Fotoğraf                              | Browse Yükle<br>Fotoğraf başarılı bir şekilde yüklendi.       |
|                                       | Fotoğraf Göster                                               |
| Dekont                                | Browse Yükle                                                  |
|                                       | Dekont Göster                                                 |
|                                       | 🗹 Talep edilen kartın her türlü sorumluluğunu kabul ediyorum. |
|                                       | Ray det Kapat                                                 |

Tanıtım kartı talep işlemleri sayfasında;

- 1. Fotoğraf yüklemek için
  - 1.1. "Gözat" butonuna tıklanarak daha önce bilgisayara yüklenmiş olan fotoğraf seçilir.
  - 1.2. "Yükle" butonuna tıklanır. "Fotoğraf başarılı bir şekilde yüklendi" uyarısı ve yüklenen fotoğrafın görülebileceği "Fotoğrafı Göster" linki ekrana gelir.
  - 1.3. Yanlış fotoğraf yüklenmesi durumunda yeniden "Gözat" butonuna tıklanarak aynı işlemler tekrar edilir.
- 2. Dekont yüklemek için
  - 2.1. Yine aynı şekilde "Gözat" butonuna tıklanarak daha önce taratılıp bilgisayara yüklenmiş olan dekont seçilir ardından
  - 2.2. "Yükle" butonuna tıklanır. Yüklenen dekontun linki ekranda belirir. İstenirse "Dekontu Göster" linkine tıklanarak yüklenen dosya görüntülenebilir.
  - 2.3. Yanlış dekont yüklenmesi durumunda yeniden "Gözat" butonuna tıklanarak aynı işlemler tekrar edilir.
- 3. "Talep edilen kartın her türlü sorumluluğunu kabul ediyorum." kutucuğu işaretlenir.
- 4. "Kaydet" butonuna tıklanır. "Talebiniz alınmış ve Kimlik Bürosuna yönlendirilmiştir" bilgi mesajı görüntülenir.

Bu işlemlerin başarılı bir şekilde yapılması durumunda yapılan talep Kimlik Bürosuna iletilir.

- Yüklenecek fotoğraf
  - JPG ya da JPEG formatında,
  - 600\*800 piksel boyutunda,
  - o 300 dpi çözünürlükte ve
  - en fazla 1MB boyutunda olmalıdır.
- Yüklenecek dekont JPG, JPEG veya PDF formatında olmalıdır

| 3       | .3. T       | anıtım     | Kartı '      | Гaleb       | inin Ta           | ikibi         |               |                     |                    |                                                       |
|---------|-------------|------------|--------------|-------------|-------------------|---------------|---------------|---------------------|--------------------|-------------------------------------------------------|
|         |             |            |              | PERSO       | NEL YAKINI TA     | ANITIM KAR    | T TALEP İŞI   | LEMLERİ             |                    |                                                       |
|         |             |            |              |             |                   |               |               |                     | <u>Aile Bilg</u> i | ilerini KPS'den Getir   🔋                             |
| Yakınlı | k Ad Soyad  | Doğum Yeri | Doğum Tarihi | Falep Tipi  | Talep Durumu      | İptal Sebebi  | Ret Sebebi    | Ret Sebebi Açıklama | Dosyalar           |                                                       |
| Eşi     | Beyhan •••  | YENİCE     | 15.02.1971   |             |                   |               |               | 0                   |                    | Bakanlık personeline kart<br>talebinde bulunulamaz    |
| Çocuğı  | ı Burak +++ | ANKARA     | 28.08.1999   | Kart Talebi | Onay Bekliyor     |               |               | 0                   |                    |                                                       |
| Çocuğı  | Kerem •••   | ERZURUM    | 07.03.2005   |             |                   |               |               | 0                   |                    | Kart talebi için 15 yaşını<br>doldurmak gerekmektedir |
|         |             |            |              |             |                   | Bilgi         |               | 8                   |                    |                                                       |
|         |             |            |              | 🕐 Tale      | ebiniz alınmış ve | Kimlik Bürosu | ına yönlendir | ilmiştir.           |                    |                                                       |
|         |             |            |              |             |                   | Tamam         |               |                     |                    |                                                       |

Standart Anasayfada bulunan "Personel Yakını Kart Talep" linkine tıklanarak "PERSONEL YAKINI TANITIM KART TALEP İŞLEMLERİ" sayfasından, talep yapılan kartın hangi aşamada olduğu takip edilebilir.

Ekrana gelen listenin "Talep Durumu" sütununda yapılan talebin hangi aşamada olduğu belirtilmektedir.

- Talep Tipi: Kart Talebi ve Talep Durumu: "Onay Bekliyor" ise talep başarılı olarak yapılmış, kontrol edilmek üzere Kimlik Bürosunda beklemektedir. Bu durumda yeni talep girilemez.
- Talep Tipi: Kart Talebi ve Talep Durumu: "**Onaylandı**" ise personel yakınına ait tanıtım kartı düzenlenmiş ve tarafınıza gönderilecektir.
- Talep Tipi: Kart Talebi ve Talep Durumu: "Reddedildi" ise talep anında girilen bilgilerde yanlışlık veya eksiklik olduğu şube tarafından tespit edildiğinde nedeni belirtilerek talep reddedilir.

"Ret Sebebi" sütununda belirtilen hatalar veya eksiklikler giderildikten sonra tekrar talepte bulunulabilir.

| TALEP TİPİ        | TALEP DURUMU  | SÜREÇ                                                                                                    |
|-------------------|---------------|----------------------------------------------------------------------------------------------------|
| Kart Talebi       | Onay Bekliyor | Kart talebi başarılı olarak yapılmış, kontrol edilmek<br>üzere Kimlik Bürosunda beklemektedir. Yeni talep<br>girilemez.                                  |
| Kart Talebi       | Onaylandı     | Kart talebi Kimlik Bürosu tarafından onaylanmış, kart<br>basımına hazır durumdadır. İptal talebi girilebilir.                                            |
| Kart Talebi       | Reddedildi    | Kart talebi Kimlik Bürosu tarafından reddedilmiş ve<br>personele geri gönderilmiştir. İade nedeni ekranda<br>gösterilir. Yeni talep girilebilir.         |
| Kart İptal Talebi | Onay Bekliyor | İptal talebi başarılı olarak yapılmış, kontrol edilmek<br>üzere Kimlik Bürosunda beklemektedir. Yeni talep<br>girilemez.                                 |
| Kart İptal Talebi | Onaylandı     | İptal talebi Kimlik Bürosu tarafından onaylanmış, kart<br>iptal için hazır durumdadır. Kart talebi girilebilir.                                          |
| Kart İptal Talebi | Reddedildi    | İptal talebi Kimlik Bürosu tarafından reddedilmiş ve<br>personele geri gönderilmiştir. İade nedeni ekranda<br>gösterilir. Yeni iptal talebi girilebilir. |

#### Talep Tipi ve Talep Durumu Açıklamasına Göre Süreç Tablosu

# 4. Personel Yakını Tanıtım Kartı İptal Talebi İşlemleri

Tanıtım kartı bulunan personeller için kayıp/çalıntı, fotoğraf değişikliği, nüfus bilgilerinde değişiklik vb. nedenlerle iptal talebinde bulunulabilir.

Kart İptal Talebi

İptal talebinde bulunmak için:

- 1. Standart Anasayfada "Personel Yakını Kart Talep" linki tıklanır.
- Açılan sayfada iptal talebinde bulunulacak aile bireyinin satırında bulunan butonuna basılır. "Tanıtım Kartı İptal İşlemleri" sayfası açılır.

|          |         |                       |                                        |                                   | PERS                                             | ONEL YAKINI TANITI                         | IM KART TALEP İŞ    | LEMLERÍ          |                     |          |                                                       |
|----------|---------|-----------------------|----------------------------------------|-----------------------------------|--------------------------------------------------|--------------------------------------------|---------------------|------------------|---------------------|----------|-------------------------------------------------------|
|          |         |                       |                                        |                                   |                                                  |                                            |                     |                  |                     |          | Aile Bilgilerini KPS'den Getir   ?                    |
| Yakınlık | Ad Soy  | ad                    | Doğum Yeri                             | Doğum Tarihi                      | Talep Tipi                                       | Talep Durumu                               | İptal Sebebi        | Ret Sebebi       | Ret Sebebi Açıklama | Dosyalar |                                                       |
| Eşi      | Beyhan  | •••                   | YENİCE                                 | 15.02.1971                        |                                                  |                                            |                     |                  | \$                  |          | Bakanlık personeline kart talebinde<br>bulunulamaz    |
| Çocuğu   | Burak + |                       | ANKARA                                 | 28.08.1999                        | Kart Talebi                                      | Onaylandı                                  |                     |                  | \$                  |          | Kart İptal Talebi 1                                   |
| Çocuğu   | Kerem   | Attps://              | /test.e-icisleri.gov.t                 | r/?TalepKey=vlDNkC2p              | Bz6UnWGncNvy                                     | Fg==&DisKisiKey=AkPo                       | dsskb8klXiKhuOZ - I | nternet Explorer |                     |          | Kart talebi için 15 yaşını doldurmak<br>gerekmektedir |
|          |         | KAYIP/Ç<br>Talepte    | ALINTI DIŞINDA İPI<br>Bulunan Personel | TALİ YAPILACAK TANITI<br>Ad Soyad | IM KARTI , BİRİM,<br>İPTAL İŞLEM<br>Muhterem ••• | VALİLİK ARACILIĞIYLA<br>LERİ BAŞLATILAMAZ. | YAZI EKİNDE KİMLİK  | BÜROSUNA GÖNE    | DERİLMEDİKÇE        |          |                                                       |
|          |         | Talep Ed<br>İptal Tal | lilen Personel Yak<br>ebi Nedeni       | ını Ad Soyad                      | Burak •••<br>Lütfen Seçiniz                      |                                            | ⊻ 2                 |                  |                     |          |                                                       |
|          |         |                       |                                        |                                   | Ray Kay                                          | det 🔀 Kapat                                |                     |                  |                     |          |                                                       |

- 3. "İptal Talebi Nedeni" alanından ilgili neden seçilir.
- İptal nedeni olarak "Kayıp/Çalıntı" seçildiği takdirde ekrana "Kayıp Tanıtım Kartı Bildirim Formu" ve "Emniyet/Jandarma Bildirim Yazısı" yükleme alanları gelir. Diğer nedenler için bu alanlar gelmez.
- Kayıp Tanıtım Kartı Bildirim Formunu yüklemek için:
  5.1. "Gözat" butonu tıklanır. Bilgisayara daha önce kaydedilmiş olan dosya seçilir.
  5.2. Yükle butonu tıklanır. Yüklenen dosyanın linki ekranda belirir.
- 6. Emniyet/Jandarma Bildirim Yazısını yüklemek için:

6.1. "Gözat" butonu tıklanır. Bilgisayara daha önce kaydedilmiş olan dosya seçilir.

- 6.2. Yükle butonu tıklanır. Yüklenen dosyanın linki ekranda belirir.
- 7. Yanlış dosya yüklenmesi durumunda yeniden "Gözat" butonuna tıklanarak aynı işlemler tekrar edilir.
- 8. Ray det

butonuna tıklanarak iptal işlemi gerçekleştirilir.

Bu işlemlerin başarılı bir şekilde yapılması durumunda yapılan iptal talebi Kimlik Bürosuna iletilir.

- "KAYIP/ÇALINTI DIŞINDA İPTALİ YAPILACAK TANITIM KARTI, BİRİM/VALİLİK ARACILIĞIYLA YAZI EKİNDE KİMLİK BÜROSUNA GÖNDERİLMEDİKÇE İPTAL İŞLEMLERİ BAŞLATILMAZ."
- İptal nedeni Kayıp/Çalıntı ise iptal talebinin girilebilmesi için Kayıp Tanıtım Kartı Bildirim Formu ve Emniyet/Jandarma Bildirim Yazısının da taratılarak yüklenmesi gerekmektedir. Diğer iptal nedenleri seçildiğinde böyle bir bildirim gerekmemektedir.
- "Kart İptal Talebi" girilmiş olması kartın iptal edildiği anlamına gelmez. Kimlik Bürosu iptal talebini onaylamadıkça kart iptal edilmez.

|          |             |            |              | PERSONEL YA       | KINI TANITIM  | KART TALEP    | İŞLEMLERİ  |                     |          |                                                      |
|----------|-------------|------------|--------------|-------------------|---------------|---------------|------------|---------------------|----------|------------------------------------------------------|
|          |             |            |              |                   |               |               |            |                     | Aile Bik | ilerini KPS'den Getir                                |
| Yakınlık | Ad Soyad    | Doğum Yeri | Doğum Tarihi | Talep Tipi        | Talep Durumu  | İptal Sebebi  | Red Sebebi | Red Sebebi Açıklama | Dosyalar |                                                      |
| Eși      | Elif        | VUSUFEL    | 17.10.1986   | Kart Iptal Talebi | Onay Bekliyor | Kayıp/Çalıntı |            | 0                   | 2        |                                                      |
| Çocuğu   | Ahmet Çağan | ÇANKAYA    | 13.11.2016   |                   |               |               |            | 0                   |          | Kimlik talebi için 15 yaşır<br>doldurmak gerekmekted |

"PERSONEL YAKINI TANITIM KART TALEP İŞLEMLERİ" sayfasında, tanıtım kartı **iptal talebi** yapılan aile bireyine ait tanıtım kartı iptal talebinin hangi aşamada olduğu takip edilebilmektedir.

Ekrana gelen listenin "Talep Durumu" sütununda yapılan talebin hangi aşamada olduğu, ayrıca "İptal Sebebi" sütununda ise tanıtım kartının iptal talebi gerekçesi belirtilmektedir.

- Talep Tipi : "Kart İptal Talebi" ve Talep Durumu : "Onay Bekliyor" olarak belirtilmiş ise iptal talebi Kimlik Büro tarafından incelenme sürecindedir.
- Talep Tipi : "Kart İptal Talebi" ve "Talep Durumu", "**Onaylandı**" olarak belirtilmiş ise personel yakınına ait tanıtım kartı iptal edilmiştir. İstenirse yeni kart talebinde bulunulabilir.
- Talep Tipi : "Kart İptal Talebi" ve "Talep Durumu", "**Reddedildi**" olarak belirtilmiş ise yine aynı tablonun "Ret Sebebi" ve varsa "Ret Sebebi Açıklama" sütunlarında yer alan bilgilere göre gerekli güncellemeler yapılarak tekrar iptal talebinde bulunulabilir.